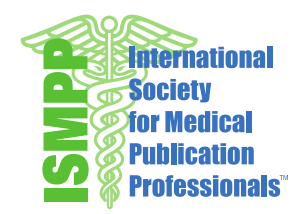

520 White Plains Road | Suite 500 | Tarrytown, NY 10591 | USA | Tel & Fax: +1 914 618 4453 | Email: ismpp@ismpp.org

## ISMPP Committee Center Guide

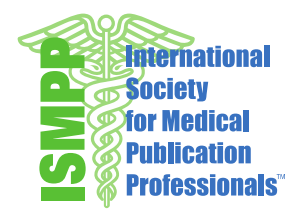

## **Accessing the Committee Center**

- Login at https://ismpp.memberclicks.net/login
- Access 'My Profile' under the Member Center tab at the top-left

| Member Center         Community         Initiatives         Certification         Education         Committees         About Us           My Profile         ISMPP Standards Handbook         ISMPP Standards Handbook         ISMPP Standar | tinternation<br>Society<br>for Medic<br>Publication<br>Profession | inal<br>al<br>)n<br>nals <sup>°°</sup> |                       |                      | Logout    | Contact Job E | 3oard Join<br>Keyword Search | 0          |
|----------------------------------------------------------------------------------------------------|-------------------------------------------------------------------|----------------------------------------|-----------------------|----------------------|-----------|---------------|------------------------------|------------|
| My Profile Membership Directory ISMPP Standards Handbook                                                                                                    | Member Center                                                     | Community                              | Initiatives           | Certification        | Education | Committees    | About Us                     |            |
| Membership Directory ISMPP Standards Handbook                                                                                                    | My Profile                                                        |                                        |                       |                      |           |               |                              |            |
| ISMPP Standards Handbook                                                                                                    | Membership Directory                                              |                                        |                       |                      |           |               | INOW                         | <u>, s</u> |
|                                                                                                    | ISMPP Standards Han                                               | dbook                                  |                       |                      |           |               |                              |            |
| ISMPP Archives has an official LinkedIn group, and YouTube Channel.                                                                                                    | ISMPP Archives                                                    | has an offic                           | ial LinkedIn group, a | and YouTube Channel. |           |               |                              |            |
| Please read the Social Media Use and Guideline Policies before joining.                                                                                                    |                                                                   | Media Use and Guide                    | eline Policies before | joining.             |           | MEM           | ENEW<br>BERSHIP              |            |

• Click on the 'My Features' tab and scroll down to 'Committees'

| My Community My Profile Conne | ons My Features Inbox | Q              |
|-------------------------------|-----------------------|----------------|
|                               | Circles               |                |
|                               | Photos nections       |                |
|                               | Notes                 | attend         |
|                               | Committees            | Real<br>attent |
|                               | Continuing Education  |                |

• You will see the Committee(s) you are assigned to and can access the corresponding communications tools by clicking through the link(s) on the left-hand side

| My Community My Profile Connections My Features Inbox |            |                     |                      |               |
|-------------------------------------------------------|------------|---------------------|----------------------|---------------|
| Name                                                  | ▲ Туре     | Email Notifications | Notification Address |               |
| Board of Trustees                                     | Leadership | On                  | kgoldin@ismpp.org    | Notifications |
| Committee Chairs & Staff                              | Leadership | On                  | kgoldin@ismpp.org    | Motifications |

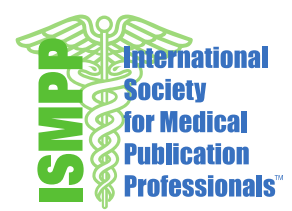

• When you access a group, you will see three tabs on the left-hand side: Messages, Members, and Files. Click on the appropriate tab and connect!

| Committe | committee: Committee Chairs & Staff          |                |                        |  |  |
|----------|----------------------------------------------|----------------|------------------------|--|--|
|          | ISMPP Chairs and Leadership for 2014-2015 cy | rcle           | Type: Leadership       |  |  |
|          | Members (21 members)                         |                | 🕂 Add Members          |  |  |
| Messages | Name                                         | Position       |                        |  |  |
| Members  | Anca Serban                                  | General Member | 🖋 Edit   😫 Remove      |  |  |
|          | Andrea Cole                                  | General Member | 🖋 Edit   🎇 Remove      |  |  |
| Files    | Aruna Seth                                   | General Member | 🖋 Edit   🎇 Remove      |  |  |
|          | Beate Quednau                                | General Member | Semove Edit   😫 Remove |  |  |
|          | Brian Scheckner                              | General Member | 🖋 Edit   🎇 Remove      |  |  |
|          | Jackie Marchington                           | General Member | 🖋 Edit   🎇 Remove      |  |  |
|          | Jason McDonough                              | General Member | 🖋 Edit   🎇 Remove      |  |  |